## **Search for NZ Business**

The NZBN API allows you to build search functionality into your own software that searches for businesses on the NZBN Register. You have the option to use this in a production or a sandbox environment.

## **Before you begin**

You must have:

- <u>Registered</u> in the <u>MBIE API developer portal website</u> and <u>subscribed</u> to the NZBN API. Once approved for access you can retrieve API subscriber keys that allow you access to production and sandbox.
- Registered and signed in to Postman (the premium API testing tool) and imported the NZBN API.
- Set up a production environment and/or sandbox environment in Postman, see Quick Reference Guide *Set Up Environments*.

## **Create a Search for NZ Businesses**

This example shows how to create a request to perform a text search by name for NZ businesses in the NZBN Register using Postman. The response shows a summary of information such as the entity name, entity type, NZBN which you can display separately, or you can use the NZBN in a follow up operation to view more information about an entity.

1. Select and expand the NZBN folder in your workspace in Postman.

| Home                      | Norksp      | aces ~ | API Network ~                            |          |                                      | Q Se                                                                  | arch Postman                                       |                                                                                                    | 🔒 Invite 🔞 [                   | 🗘 🧿 Upgrad | e v     |
|---------------------------|-------------|--------|------------------------------------------|----------|--------------------------------------|-----------------------------------------------------------------------|----------------------------------------------------|----------------------------------------------------------------------------------------------------|--------------------------------|------------|---------|
| A My Workspace New Import |             |        | 60 (                                     | Overview | D NZBN                               | +                                                                     |                                                    | ~ 🕅                                                                                                    | No environment 🗸 🗸             |            |         |
|                           | +           | Ŧ      | •                                        | NZBN     |                                      |                                                                       |                                                    | 🖺 Save                                                                                                    | ► Run 😌 Fork 0                 | Share 000  | Ę       |
| So APIs                   | ~ N         | ZBN    | es                                       | Overview | Authorization                        | <ul> <li>Scripts Variable</li> </ul>                                  | s • Runs                                           |                                                                                                    |                                |            | -0      |
| Environments              | ><br>>      | eacha  | visations                                |          | NZBN                                 | 1                                                                     |                                                    |                                                                                                    | Created by                     |            | ព<br>ម្ |
| History                   | ><br>><br>> | docui  | ments<br>anies-document-upload<br>nlists |          | The New Z<br>information<br>managing | Zealand Business Nun<br>n about a New Zealar<br>business authorities. | iber (NZBN) A<br>d business, up<br>There is no fee | PI provides a range of operations for getting<br>odating details, managing watchlists, and<br>a for using this API. | Created on<br>07 May 2024, 4:5 | 60 PM      | ٩       |
|                           |             |        |                                          | -        | See here f                           | or additional informat                                                | on on how to                                       | use the API.                                                                                                    |                                |            |         |
|                           |             |        |                                          |          | View comp                            | plete documentation -                                                 | <b>&gt;</b>                                        |                                                                                                    |                                |            |         |

2. Expand Entities under NZBN then select NZBN\_001\_1 – Search the NZBN directory by name.

| Home         | Home Workspaces v API Network v Q Search Postman 🕴 🗘 🚫 Upgrade v |                                                           |                                                                               |                                                                        |       |  |  |  |
|--------------|------------------------------------------------------------------|-----------------------------------------------------------|-------------------------------------------------------------------------------|------------------------------------------------------------------------|-------|--|--|--|
| 은 My Wor     | kspace New Import                                                | Overview GET NZBN_001_1 - Search the                      | +                                                                             | 〜 図 No environment                                                     | ~   E |  |  |  |
| Collections  | + = 000                                                          | me NZBN / entities / NZBN_001_1 - Search the NZBN dia     | rectory by name (text search)                                                 | 🖾 Save 🗸 Share                                                         | Ð     |  |  |  |
| 00<br>APIs   | ✓ 	☐ entities                                                    | GET                                                       | ng>&entity-status= <string>&amp;entity-type=<string>&amp;ir</string></string> | ndustry-code= <string>&amp;page=<int< td=""><td>E</td></int<></string> | E     |  |  |  |
| Environments |                                                                  | Params Authorization Headers (8) Body Sci<br>Query Params | ripts Settings                                                                | Cooki                                                                  | s <⊅  |  |  |  |
| -9           | > 📄 organisation-parts-purchase                                  | Key                                                       | Value                                                                         | Description ···· Bulk Edit                                             | ~     |  |  |  |
| History      | > OET NZBN_001_1 - Search the NZ                                 | search-term                                               | <string></string>                                                             | (Required) The text string to search for. Free-t                       | (1)   |  |  |  |
| 87           | > POST NZBN_003 - Create a new N                                 | entity-status                                             | <string></string>                                                             | Entity status search filter element (one or mor                        |       |  |  |  |
|              | > 🗎 users                                                        | entity-type                                               | <string></string>                                                             | Entity type search filter element (one or more                         |       |  |  |  |
|              | organisations                                                    | industry-code                                             | <string></string>                                                             | Industry code search filter element                                    |       |  |  |  |
|              | > E documents                                                    | Response                                                  |                                                                               |                                                                        | ~     |  |  |  |
|              | > 🖹 companies-document-upload                                    |                                                           |                                                                               |                                                                        |       |  |  |  |
|              | > 🗎 watchlists                                                   |                                                           |                                                                               |                                                                        |       |  |  |  |

• The available parameters display for this search.

3. Select the Environment you require in the top right of the screen, (e.g. Sand Environment).

| Home N      | Norkspaces 🗸 API Network 🗸        |        |                                                                                                    | Q Search                     | Postman                                                    | 🚴 Invite 🖄 🗘 첯 Upgra                           | de 🗸 |
|-------------|-----------------------------------|--------|----------------------------------------------------------------------------------------------------|------------------------------|------------------------------------------------------------|------------------------------------------------|------|
| A My Worl   | kspace New                        | Import | 🛞 Overview                                                                                                    | GET NZBN_001_1 - Search th . | +                                                          | V No environment V                             | 12   |
|             | + =                               | 000    | NZBN / entities / N                                                                                                    | IZBN_001_1 - Search the NZBN | directory by name (text search)                            | Search                                         | 1    |
| Collections | ✓ NZBN > 	☐ entities              |        | GET v ((caseUrit)/entities?search-term= <string>&amp;entity-status=<string>&amp;entity-type=<string>&amp;indust</string></string></string> |                              |                                                            | No pinned environments for this collection     |      |
| e           | Cill users     Cill organisations |        | Params • Authorization                                                                                                    | Headers (8) Body S           | Scripts Settings                                           | Prod Environment                               |      |
|             | authorities     documents         |        | Query Params                                                                                                    | Value                        | Description                                                | Sand Environment                               | 2    |
| History     | > P companies-document-uploa      | d      | search-term                                                                                                    | <string></string>            | (Required) The text string to search for. Free-text search | ch searches across current and past entity nam | (i)  |

**Note:** We recommend you set up a production environment and/or a sandbox environment before performing any API requests. These environments then automatically reference variables created at the NZBN parent level. Refer to Quick Reference Guide - *Set Up Environments*.

4. Click Authorisation and check the Auth Type is set to Inherit auth from parent.

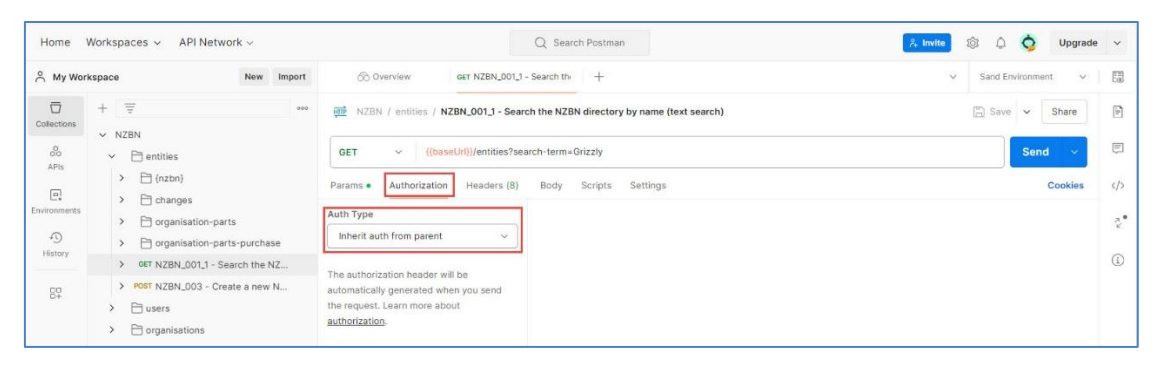

5. Click **Params** to return to the parameters screen. All parameters default as selected.

| Home wo                    | rkspaces V API Network V                                                                                         | Q. Sea                                                                               | arch Postman                                                                 | 💽 👫 invite 🔯 📮                                        | (C) Upgrade    |
|----------------------------|----------------------------------------------------------------------------------------------------|--------------------------------------------------------------------------------------|------------------------------------------------------------------------------|-------------------------------------------------------|----------------|
| 옷 NZBN dem                 | New Import                                                                                                    | Overview OFT NZBN_001_1 - Sea                                                        | rch th • 🗍 NZBN 🛛 +                                                          | ~ (EN No e                                            | invironment 🤟  |
| Collections                | + =                                                                                                    | 融 NZBN / entities / NZBN_001_1 - Search th                                           | e NZBN directory by name (text search)                                       | 🖺 Save                                                | ~ Share        |
| ۵۵<br>APts<br>Environments | <ul> <li>Control entities</li> <li>Control (nzbn)</li> <li>Control entities</li> <li>Control entities</li> </ul> | GET (baseUni)/entities/search-<br>Params Authorization Headers (8) B<br>Query Params | term= <string>&amp;entity-status=<string>&amp;entity-type=</string></string> | <string>Bindustry-code=<string>Bpaç</string></string> | Cookies        |
| 1)<br>History              | > 📄 organisation-parts-purchase                                                                                  | Key                                                                                  | Value                                                                        | Description                                           | Bulk Edit      |
|                            | > GET NZBN_001_1 - Search the NZ                                                                                 | search-term                                                                          | <string></string>                                                            | (Required) The text string to search fi               | or. Fre        |
| 87                         | > POST NZBN_003 - Create a new N                                                                                 | entity-status                                                                        | <string></string>                                                            | Entity status search filter element (on               | he or m        |
|                            | > 🗋 users                                                                                                    | entity-type                                                                          | <string></string>                                                            | Entity type search filter element (one                | or mo          |
|                            | > i organisations                                                                                                | 🗄 🗹 industry-code                                                                    | <string></string>                                                            | Industry code search filter element                   | Û              |
|                            | > authorities                                                                                                    | page page                                                                            | <integer></integer>                                                          | Format - int32. Number of search rec                  | cords p        |
|                            | > Companies-document-unload                                                                                      | poge-size                                                                            | <integer></integer>                                                          | Format - int32. Number of search rec                  | ch records t   |
|                            | > P watchlists                                                                                                   | Key                                                                                  | Value                                                                        | Description                                           |                |
|                            |                                                                                                    | Body Cookies Headers (14) Test Results                                               | Ch Status: 404 Not I                                                         | Found Time: 1199 ms Size: 585 B 🖺 Save                | as example *** |

• If required, click (Documentation icon) in the top right view the documentation for these parameters and scroll to see all details. This is the same information that displays on the NZBN API website.

| Home               | Workspaces ~ API Network ~                                        |                                           | Q Search Postma                          | an                        | 🐥 Invite 🕸 🗘 🚫 Upgrade 🗸                                                                                                    |
|--------------------|-------------------------------------------------------------------|-------------------------------------------|------------------------------------------|---------------------------|----------------------------------------------------------------------------------------------------|
| 음 My Wor           | rkspace New Import                                                | 🛞 Overview GET                            | NZBN_001_1 - Search th •                 | ⊡ NZBN +                  | No environment  日間                                                                                                    |
| Collections        | + = 000                                                           | me / NZBN_001_1 - Search                  | n the NZBN directory by na               | 🖺 Save 🗸 Share            | Documentation X                                                                                                    |
| oo<br>APis         | NZBN     Dentities     Dentities                                  | GET ~ {{baseUrl}                          | /entities?search-term= <string></string> | &entity-status Send V     | https://api.business.govt.nz/gateway/nzbn/v5/entities?<br>search-term= <string>&amp;entity-status=<string>&amp;entity-t<br/>ype=<string>&amp;industry-code=<string>&amp;page=<integer< p=""></integer<></string></string></string></string> |
| C.<br>Environments | Changes                                                           | Params • Auth Headers (9)<br>Query Params | Body Scripts Settings                    | Cookies                   | >&page-size= <integer></integer>                                                                                                    |
| 4)<br>History      | Grganisation-parts - purchase                                     | Кеу                                       | Value                                    | Descript ··· Bulk Edit    | Search for an entity by name.                                                                                                    |
| 80                 | GET NZBN_001_1 - Search the NZ     POST NZBN_003 - Create a new N | entity-status                             | <string></string>                        | Entity status search fil  |                                                                                                    |
|                    | busers     forganisations                                         | entity-type                               | <string></string>                        | Entity type search filte  | Authorization API Key                                                                                                    |
|                    | authorities     documents                                         | page                                      | <integer></integer>                      | Format - int32. Numbe     | This request is using an authorization helper from collection NZBN                                                                                                    |
|                    | companies-document-upload                                         | page-size                                 | <integer></integer>                      | Format - int32. Numbe     | Request Headers                                                                                                    |
|                    | > watchilds                                                       | Response                                  | •                                        | v                         | api-business-govt- <string><br/>nz-Request-Id Request id. Provide a UUID that is<br/>unique to this request. This header is not<br/>required.</string>                                                                                      |
|                    |                                                                   |                                           |                                          |                           | Ouerv Params                                                                                                    |
| 비 🕑 Online         | e 🔄 Console                                                       |                                           |                                          | ⊘ Postbot 🕩 Runner 🖉 Capt | .ure requests 🕑 Auto-select agent 🎲 Cookles 🖷 Vault 🦉 Trash 🖭 🕜                                                                                                    |

- Click **X** to close the Documentation panel.
- 6. For this search example, the only mandatory parameter required is **Search-term**.

| Ny Workspace     New Import     © Overview     act NZBN_LOL1-Search th     NZBN     +       APR        • NZBN         • NZBN         • NZBN / entities / NZBN_Ol1-Search th        • NZBN           • NZBN         • Entities         • October / ClasseCh th        • NZBN / entities / NZBN_Ol1-Search th        • NZBN           • NZBN         • Entities         • Entities         • October / ClasseCh th        • October / ClasseCh th             • October / ClasseCh the NZBN / entities / NZBN / entities / NZBN / en                                                                                                    | ✓ No environment      ✓     ✓ No environment      ✓     ✓     Save      ✓     Send      ✓     Cookles      Description      ··· Bulk Edit      (Remulerd) The text string to search for, Free.t.                                                                                                    |              |
|----------------------------------------------------------------------------------------------------|----------------------------------------------------------------------------------------------------|--------------|
| Image: Search-term       >       >       >       >       >       >       >       >       >       >       >       >       >       >       >       >       >       >       >       >       >       >       >       >       >       >       >       >       >       >       >       >       >       >       >       >       >       >       >       >       >       >       >       >       >       >       >       >       >       >       >       >       >       >       >       >       >       >       >       >       >       >       >       >       >       >       >       >       >       >       >       >       >       >       >       >       >       >       >       >       >       >       >       >       >       >       >       >       >       >       >       >       >       >       >       >       >       >       >       >       >       >       >       >       >       >       >       >       >       >       >       >       >       >       >       >       >                                                                                                    | Save  Share Send Cookies  Description  HenuliedI The text string to search for, Free.t.                                                                                                    | ta II ↔      |
| Bit of NLUK     GET ~ ((baseUrl))/entities?earch-term < string>       Bit of NLUK     GET ~ ((baseUrl))/entities?earch-term < string>       Params • Authorization Headers (9)     Body Scripts Settings       Outry Params • Authorization Headers (9)     Body Scripts Settings       Outry Params • Authorization Headers (9)     Body Scripts Settings       Outry Params • Authorization Headers (9)     Body Scripts Settings       Outry Params • Authorization Headers (9)     Body Scripts Settings       Outry Params • Authorization Headers (9)     Body Scripts Settings       Outry Params • Authorization Headers (9)     Body Scripts Settings       Outry Data Outry Data Outry                                                                                                    | Send  Cookles  Description  Provide the search for Free-t  Description  Cookles  Cookles  C | ت<br>المراجع |
| Image: Second Second | Cookies           Description         *** Bulk Edit           (Remulted) The text strips to search for. Free-t.                                                                                                    | ~/> ~/>      |
| S         Grganisation-parts-purchase         Key         Value           History         > det NZBN_001_1 - Search the NZ         Search-term <string></string>                                                                                                    | Description ••• Bulk Edit                                                                                                    |              |
|                                                                                                    | (inspired) into the second dealer for the car                                                                                                    | 0            |
| Br     > Nor in zero, uos * Oreate a new N     emitty-status <stimp>       &gt; E users     entity-type     <string></string></stimp>                                                                                                    | Entity status search filter element (one or mor<br>Entity type search filter element (one or more                                                                                                    |              |
| Forganisations     industry-code <string>     industry-code <string>     page <integer></integer></string></string>                                                                                                    | Industry code search filter element<br>Format - int32. Number of search records pag                                                                                                    |              |
| Companies-document-upload     Companies-document-upload     Key     Value                                                                                                    | Format - int32. Number of search records to b<br>Description                                                                                                    |              |

• Click the box in front of all other parameters to deselect them.

- 7. To perform a search, click **Params**:
  - Type a name over <*string*> in the **Value** field for the **search-term** parameter. This also updates the **GET** statement above.
  - Click **Send**. The results of your search display below in the Response area.
  - Hover the mouse over the top of the results area and drag it up to expand the search results area then scroll down to view all results.

## Search example

Enter 'Grizzly' (i.e. overtype <*string*>) in the **Value** field for the search-type parameter and click **Send**.

| Home               | Home Workspaces V API Network V Q Search Postman 2. Invite 🛞 🗘 🥎 Upgrade V |                                                                                                    |                               |                                                                                |                     |  |  |  |
|--------------------|----------------------------------------------------------------------------|----------------------------------------------------------------------------------------------------|-------------------------------|--------------------------------------------------------------------------------|---------------------|--|--|--|
|                    | rkspace New Import                                                         | Overview [CONFLICT] GET NZBN_001, •                                                                                                    | □ NZBN +                      | ~ 民 No                                                                         | o environment 🗸 🛛 🔚 |  |  |  |
| Collections        | + = 000                                                                    | WZBN / entities / NZBN_001_1 - Search the NZBN dia                                                                                             | rectory by name (text search) | 🖺 Save                                                                         | e 🗸 Share 🖻         |  |  |  |
| 80<br>APIs         | entities                                                                   | GET                                                                                                    | zly                           |                                                                                | Send 🗸 📮            |  |  |  |
| C.<br>Environments | > Changes                                                                  | Params • Authorization Headers (8) Body Sc<br>Query Params                                                                                     | rripts Settings               |                                                                                | Cookies             |  |  |  |
| 49                 | organisation-parts     organisation-parts-purchase                         | Кеу                                                                                                    | Value                         | Description                                                                    | Bulk Edit           |  |  |  |
| History            | > GET NZBN_001_1 - Search the NZ                                           | search-term                                                                                                    | Grizzly                       | (Required) The text string to search                                           | n for. Free-t       |  |  |  |
| 87                 | POST NZBN_003 - Create a new N     D users                                 | entity-status                                                                                                    | <string></string>             | Entity status search filter element (<br>Entity type search filter element (or | one or mor          |  |  |  |
|                    | > Corganisations                                                           | industry-code                                                                                                    | <string></string>             | Industry code search filter element                                            |                     |  |  |  |
|                    | documents                                                                  | раде                                                                                                    | <integer></integer>           | Format - int32. Number of search re                                            | ecords pag          |  |  |  |
|                    | > 🗋 companies-document-upload                                              | page-size                                                                                                    | <integer></integer>           | Format - int32. Number of search n                                             | ecords to b         |  |  |  |
|                    | > 🗎 watchlists                                                             | Key                                                                                                    | Value                         | Description                                                                    |                     |  |  |  |
|                    |                                                                            |                                                                                                    |                               |                                                                                |                     |  |  |  |
|                    |                                                                            | Body Cookies Headers (15) Test Results                                                                                                    | 🕀 Status: 200 OM              | Time: 3.51 s Size: 9.12 KB 🖺 Sav                                               | ve as example 🛛 👓   |  |  |  |
|                    |                                                                            | Pretty Raw Preview Visualize JSON ~                                                                                                    |                               |                                                                                | ΓQ                  |  |  |  |
|                    |                                                                            | 7 "items": [<br>8 {<br>9 "entityStatusCode": "50",<br>18 "entityName": "GRIZZLY LIMITE<br>11 "nzbn": "942944752715",<br>19 "entityName": "Tyn" | ED",                          |                                                                                |                     |  |  |  |

• Hover the mouse over the top of the results area and drag it up to expand the search results area then scroll down to view all results.